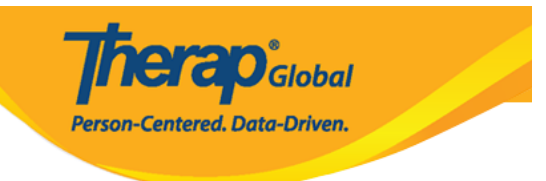

### Shared Contact [][][] [][]]

#### 

## Image: Contact Image: Contact Image

Shared Contact []]]

1. Admin []\_\_\_\_ Shared Contact []\_\_\_\_ New []\_\_\_\_ []\_\_ []\_\_

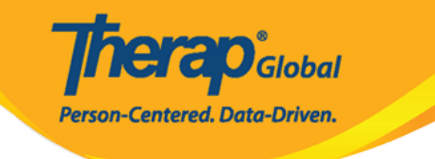

| To Do                   | G                    | eneral                                                    |
|-------------------------|----------------------|-----------------------------------------------------------|
| Individual              | Provider             | Preferences   Password Policy                             |
| Health                  |                      | New   List   Import from Excel                            |
| Agency                  | User                 | Assign External System ID  <br>Self Password Reset        |
| Billing                 | Title                | New   List   Import from Excel  <br>Search Imported Excel |
| Admin                   | Program              | New   List   Import from Excel  <br>Search Imported Excel |
| Agency<br>Reports       | Site                 | New   List                                                |
| Individual<br>Home Page | Individual Home Page | Select Items                                              |
|                         | Custom Field         | New   List                                                |
| Settings                | Shared Contact       | New   List   Link  <br>Import from Excel                  |
|                         | Shared Contact Type  | List                                                      |

*Note:* <u>000</u> <u>00000</u> (\*) <u>000000</u> <u>000000</u> <u>00000</u> <u>0000</u> <u>0000</u>

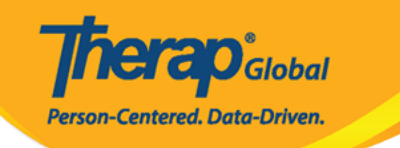

#### Shared Contact Active 1

| Title                            | Physiotherapist       |         |      | First Name         | Dr. Jhon       | ]    |
|----------------------------------|-----------------------|---------|------|--------------------|----------------|------|
| Middle Name                      |                       |         |      | Last Name          | Paul           | ]    |
| Organization<br>Nam <del>e</del> | Demo Hospital Phillip | ines    |      | NPI Number         |                | )    |
| * Туре                           | Hospital              | •       |      |                    |                |      |
| Specialty                        | Physical Medicine & I | Rehal 🔻 |      |                    |                |      |
| Primary Address                  |                       |         |      |                    |                |      |
| Attention or in care of          | Lia Patricia          |         |      |                    |                |      |
| Address                          | 123 Street            |         |      |                    |                |      |
|                                  | Street 1              |         |      | Street 2           |                |      |
|                                  | Manila                | State   | •    | 01234              | Philippines -  |      |
|                                  | City                  | State   |      | Zip Code           | Country        |      |
| Primary Phone                    | 0112423597            |         |      | Secondary Phone    |                | ]    |
| Additional Phone                 |                       |         |      | Fax                |                | ]    |
| Email                            | jhon.paul@demomail    | .com    |      | Web Address        |                | ]    |
| Mailing Address                  |                       |         |      |                    |                |      |
| Attention or in care of          | Lia Patricia          |         | Same | as Primary Address |                |      |
| Address                          | 123 Street            |         |      |                    |                |      |
|                                  | Street 1              |         |      | Street 2           |                |      |
|                                  | Manila                | State   | •    | 01234              | Philippines -  |      |
|                                  | City                  | State   |      | Zip Code           | Country        |      |
| Primary Phone                    | 0112423597            |         |      | Secondary Phone    |                | ]    |
| Additional Phone                 |                       |         |      | Fax                |                |      |
|                                  |                       |         |      |                    |                | /    |
|                                  |                       |         |      |                    |                |      |
| Cancel Back                      |                       |         |      |                    | and the second | Save |

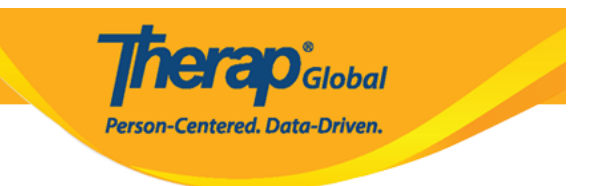

### 

|                           | Shared Contact 'john Paul / Dr.' has been successfully Saved |
|---------------------------|--------------------------------------------------------------|
| Back to Form              |                                                              |
| Actions                   |                                                              |
| Create New Shared Contact |                                                              |

#### **Shared Contact**

#### 

#### 1. Admin []]]]] Shared Contact []]]]] [] []] List []]]]] []]

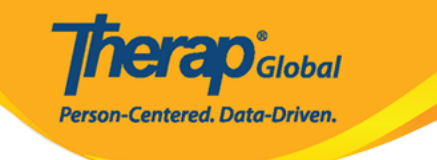

| To Do                   | G                    | eneral                                                    |
|-------------------------|----------------------|-----------------------------------------------------------|
| Individual              | Provider             | Preferences   Password Policy                             |
| Health                  |                      | New   List   Import from Excel  <br>Search Imported Excel |
| Agency                  | User                 | Assign External System ID  <br>Self Password Reset        |
| Billing                 | Title                | New   List   Import from Excel  <br>Search Imported Excel |
| Admin                   | Program              | New   List   Import from Excel  <br>Search Imported Excel |
| Agency<br>Reports       | Site                 | New   List                                                |
| Individual<br>Home Page | Individual Home Page | Select Items                                              |
|                         | Custom Field         | New   List                                                |
| Settings                | Shared Contact       | New List Link  <br>Import from Excel                      |
|                         | Shared Contact Type  | List                                                      |

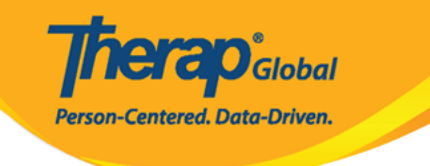

#### Shared Contacts

| Title 🗘                   | First<br>Name \$ | Last<br>Name 🔺 | Organization<br>Name 🗘                               | Form ID \$                    | Type<br>All ~               | Specialty<br>All ~                 | NPI<br>Number | Address                                                  | Primary<br>Phone |
|---------------------------|------------------|----------------|------------------------------------------------------|-------------------------------|-----------------------------|------------------------------------|---------------|----------------------------------------------------------|------------------|
| Doctor                    | Abdul            | Hakim          | Demo<br>Hospital                                     | SC-DEMOTPHL-<br>GCR4NB6ZWMUL9 | Physician                   | Ear, Nose, Throat                  |               | Demo Road,<br>Dhaka,<br>Bangladesh                       |                  |
| Therapist                 | Ahmad            | Imran          | Demo IPNA<br>Hospital                                | SC-DEMOTPHL-<br>GCT4NDPXYMUL8 | Physician                   | Speech Therapy                     |               | 111/J,<br>Road-5,<br>Dhaka-1212,<br>Dhaka,<br>Bangladesh | 3121921          |
| Dr.                       | Anthony          | Makhoba        | Uganda<br>Demo<br>Hospital                           | SC-DEMOTPHL-<br>GDD4MKDPSMULP | Hospital                    | General Practice                   |               | Kamwokya,<br>Kampala,<br>00998,<br>Uganda                | 2567658          |
| Dr.                       | William          | Marry          |                                                      | SC-DEMOTPHL-<br>J7E4NDEQYMULH | Doctor                      | Cardiology                         |               | test,<br>Philippines                                     |                  |
| Dr.                       | Joseph           | Patel          | Childrens<br>Dental Care<br>Clinic                   | SC-DEMOTPHL-<br>HBU4NH8Y8MULP | Hospital                    | Dentist                            |               | street 234,<br>Bangladesh                                | 708-345-         |
| Physiotherapist           | Dr.<br>Jhon      | Paul           | Demo<br>Hospital<br>Phillipines                      | SC-DEMOTPHL-<br>HBU4NH8Y2MUL5 | Hospital                    | Physical Medicine & Rehabilitation |               | 123 Street,<br>Manila,<br>01234,<br>Philippines          | 01124235         |
| Behavior<br>Consultant    | Mercy            | Portia         | Demo<br>Behavior<br>Support<br>Consultancy<br>Centre | SC-DEMOTPHL-<br>HBT4NGYZ6MULY | Behavior Support Consultant | Behavior Support                   |               | Demo<br>Street,<br>Demo City,<br>Lesotho                 |                  |
| Occupational<br>Therapist | Md               | Rahman         |                                                      | SC-DEMOTPHL-<br>J6U4NCZZXMULR | Specialist                  | Therapist                          |               | dhaka,<br>dhaka,<br>Bangladesh                           |                  |
| Doctor                    | Abdur            | Rahman         | Demo<br>Hospital<br>Bangladesh                       | SC-DEMOTPHL-<br>H7E4NFMZZMULQ | Physician                   | Physical Therapy                   |               | 11/A, Road<br>2,<br>Dhaka-1212,<br>Bangladesh            | 1212313          |
| howing 1 to 15            | of 22 entries    |                |                                                      |                               |                             |                                    | Pr            | evious 1                                                 | 2 Next           |
| (                         |                  |                |                                                      |                               |                             |                                    |               |                                                          | >                |
| Export to Exc             | el               |                |                                                      |                               |                             |                                    |               |                                                          |                  |

# Image: Contact in the image in the second second

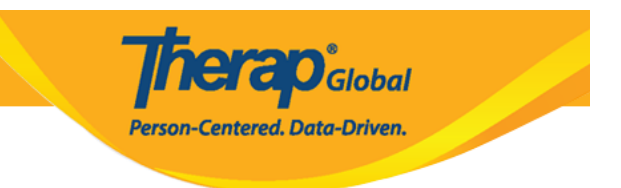

 DDD
 DDD
 DDD
 DDD
 DDD
 DDD
 DDD
 DDD
 DDD
 DDD
 DDD
 DDD
 DDD
 DDD
 DDD
 DDD
 DDD
 DDD
 DDD
 DDD
 DDD
 DDD
 DDD
 DDD
 DDD
 DDD
 DDD
 DDD
 DDD
 DDD
 DDD
 DDD
 DDD
 DDD
 DDD
 DDD
 DDD
 DDD
 DDD
 DDD
 DDD
 DDD
 DDD
 DDD
 DDD
 DDD
 DDD
 DDD
 DDD
 DDD
 DDD
 DDD
 DDDD
 DDD
 DDD
 DDD
 DDD
 DDD
 DDD
 DDD
 DDD
 DDD
 DDD
 DDD
 DDD
 DDD
 DDD
 DDD
 DDD
 DDD
 DDD
 DDD
 DDD
 DDD
 DDD
 DDD
 DDD
 DDD
 DDD
 DDD
 DDD
 DDD
 DDD
 DDD
 DDD
 DDD
 DDD
 DDD
 DDD
 DDD
 DDD
 DDD
 DDD
 DDD
 DDD
 DDD
 DDD
 DDD
 DDD
 DDD
 DDD
 DDD
 DDD
 DDD
 DDD
 DDD

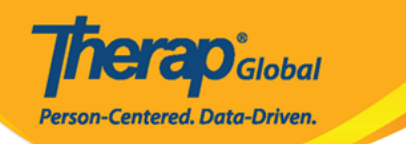

#### Shared Contact Active 1

| Title                   | Physiotherapist             |      | First Name         | Dr. Jhon                 |        |
|-------------------------|-----------------------------|------|--------------------|--------------------------|--------|
| Middle Name             |                             |      | Last Name          | Paul                     |        |
| Organization<br>Name    | Demo Hospital Phillipines   |      | NPI Number         |                          |        |
| * Type                  | Hospital •                  |      |                    |                          |        |
| Specialty               | Physical Medicine & Rehal 🕶 |      |                    |                          |        |
| Primary Address         |                             |      |                    |                          |        |
| Attention or in care of | Lia Patricia                |      |                    |                          |        |
| Address                 | 123 Street                  |      |                    |                          |        |
|                         | Street 1                    |      | Street 2           |                          |        |
|                         | Manila                      | v    | 01234              | Philippines -            |        |
|                         | City State                  |      | Zip Code           | Country                  |        |
| Primary Phone           | 0112423597                  |      | Secondary Phone    |                          |        |
| Additional Phone        |                             |      | Fax                |                          |        |
| Email                   | jhon.paul@demomail.com      |      | Web Address        |                          |        |
| Mailing Address         |                             |      |                    |                          |        |
| Attention or in care of | Lia Patricia                | Same | as Primary Address |                          |        |
| Address                 | 123 Street                  |      |                    |                          |        |
|                         | Street 1                    |      | Street 2           |                          |        |
|                         | Manila State                | v    | 01234<br>Zip Code  | Philippines -<br>Country |        |
| Cancel Back             |                             |      |                    | Discontinue              | Update |

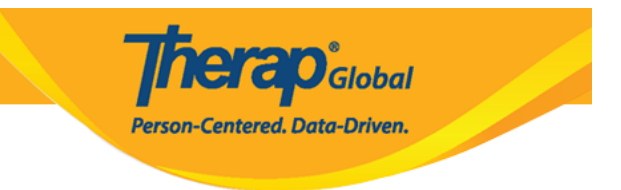

Shared Contact 'Dr. Jhon Paul / Physiotherapist (Demo Hospital Phillipines)' has been successfully Updated

Back to Form | List

Actions

Create New Shared Contact

### **Discontinue**

| Shared Contact 'Jhon Paul / Dr. (Demo Dhaka Hospital)' has been successfully Discontinued |
|-------------------------------------------------------------------------------------------|
| Back to Form   List                                                                       |
|                                                                                           |
| Actions                                                                                   |
| Shared Contact Link                                                                       |
| Create New Shared Contact                                                                 |
| Create New Shared Contact                                                                 |

## *Note:* \_\_\_\_ *Shared Contact* \_\_\_ \_\_\_ *Shared Contact* \_\_ \_\_\_ \_\_\_ \_\_\_ \_\_\_ \_\_\_ \_\_\_ \_\_\_ \_\_\_

| Please see below for error messages!<br>This Shared Contact has Link(s) with the following 1 Shared Contact(s)- Ahmad Imran / Therapist (Demo IPNA Hospital). Please remove the<br>Link(s) first to discontinue this Shared Contact |                           |            |          |  |  |  |  |
|----------------------------------------------------------------------------------------------------|---------------------------|------------|----------|--|--|--|--|
| Shared Conta                                                                                                    | Ct Active 🕄               |            |          |  |  |  |  |
| Title                                                                                                    | Physiotherapist           | First Name | Dr. Jhon |  |  |  |  |
| Middle Name                                                                                                    |                           | Last Name  | Paul     |  |  |  |  |
| Organization<br>Name                                                                                                    | Demo Hospital Phillipines | NPI Number |          |  |  |  |  |

Therap<sup>®</sup>Global

Person-Centered. Data-Driven.

####